#### 1. Giao diện cơ bản.

### 1.1. Thông tin cơ bản.

Địa chỉ website: http://tmas.hou.edu.vn/cntt/

## 1.2. Giao diện đăng nhập.

| Activities III 1 📰 🗐 🍘 🍂 📓 🖨 🔞 ogge Chrome -                                                | T6 15:59                                                                    | vi •                | <b>₹ 40 (D •</b> |
|---------------------------------------------------------------------------------------------|-----------------------------------------------------------------------------|---------------------|------------------|
|                                                                                             |                                                                             |                     | ∀ ≡              |
| Apps For quick access, place your bookmarks here on the bookmarks bar. Import bookmarks now |                                                                             |                     |                  |
| HỆ THỔNG HÔ T                                                                               | RỢ QUẢN LÝ ĐÀO TẠO - VIỆI                                                   | N ĐẠI HỌC MỞ HÀ NỘI |                  |
|                                                                                             | Đãng nhập hệ thống RMAS<br>Dãng nhập hệ thống RMAS<br>Tài khoản<br>Mật khẩu |                     | 1<br>~           |
| XY                                                                                          | Unigrada Burde 2                                                            |                     | M                |

Hỗ trợ quản lý đào tạo - Viện ĐH Mở Hà Nội Email hỗ trợ kĩ thuật: tmas fithou@googlegroups.com Điện thoại 094.4569.345

## Hình 1.1. Giao diện đăng nhập khi vào trang web

**Bước 1**: Nhập thông tin tài khoản và mật khẩu.

Tài khoản: Mã sinh viên

Mật khẩu: Số CMTND

Bước 2: Chọn "Đăng nhập" truy cập vào hệ thống

Khi truy cập vào hệ thống thành công, bạn phải thực hiện "Đổi mật khẩu"

| A                   | ✔ Đăng ký tín chỉ                         | 🗂 Lịch học cá nhân               | 🔍 Xem điểm | 叱 Khảo sát | 🗯 Đối mật khẩu | 🗘 Đăng xuất |
|---------------------|-------------------------------------------|----------------------------------|------------|------------|----------------|-------------|
|                     |                                           |                                  |            |            |                |             |
| Đổi n               | nật khẩu                                  |                                  |            |            |                |             |
| Tên d               | đăng nhập                                 | sv1                              |            |            |                |             |
| Mật I               | khẩu cũ                                   | •                                |            |            |                |             |
| Mật I               | khấu mới                                  | ••••                             |            |            |                |             |
| Xác I               | nhận mật khẩu                             | ••••                             |            |            |                |             |
| Lun                 | 1                                         |                                  |            |            |                |             |
| Viện ĐH<br>Email hỗ | Mở Hà Nội<br>trợ kĩ thuật: tmas_fithou@go | ooglegroups.com Điện thoại:094.4 | 4569.345   |            |                |             |

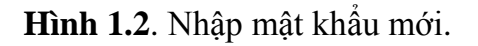

| A                       | ✔ Đăng ký tín chỉ                         | 🛱 Lịch học cá nhân             | 🍳 Xem điểm | ゆ Khảo sát | ${old {\cal G}}$ Đối mật khẩu | 🕲 Đăng xuất |
|-------------------------|-------------------------------------------|--------------------------------|------------|------------|-------------------------------|-------------|
| Đối Mật                 | Khẩu Thành Công!                          |                                |            |            |                               |             |
| Đổi m                   | ıật khẩu                                  |                                |            |            |                               |             |
| Tên đ                   | lăng nhập                                 | sv1                            |            |            |                               |             |
| Mật k                   | hấu cũ                                    |                                |            |            |                               |             |
| Mật k                   | hấu mới                                   |                                |            |            |                               |             |
| Xác n                   | hận mật khẩu                              |                                |            |            |                               |             |
| Lưu                     |                                           |                                |            |            |                               |             |
| Viện ĐH I<br>Email hỗ i | Nở Hà Nội<br>trợ kĩ thuật: tmas_fithou@go | ooglegroups.com Điện thoại:094 | 4569.345   |            |                               |             |

Hình 1.3. Đổi mật khẩu thành công.

Nếu bạn nhận được thông báo này, bạn hãy nhập lại "Mật khẩu mới" và "Xác nhận mật khẩu mới"

| <b>n</b>              | ✔ Đăng ký tín chỉ                         | 🛗 Lịch học cá nhân             | 🍳 Xem điểm | 🖒 Khảo sát | 🗘 Đối mật khẩu | 🖒 Đăng xuất | O Thông báo                     |
|-----------------------|-------------------------------------------|--------------------------------|------------|------------|----------------|-------------|---------------------------------|
|                       |                                           |                                |            |            |                |             | Xin hãy nhập:<br>- Mật khẩu mới |
| Đổi m                 | nật khẩu                                  |                                |            |            |                |             | - Xac nhạn mặt khau mới         |
|                       |                                           |                                |            |            |                |             |                                 |
| Tên đ                 | lăng nhập                                 | sv25                           |            |            |                |             |                                 |
| Mật k                 | hấu cũ                                    | •                              |            |            |                |             |                                 |
| Mật k                 | hấu mới                                   |                                |            |            |                |             |                                 |
| Xác n                 | hận mật khấu                              |                                |            |            |                |             |                                 |
| Luu                   |                                           |                                |            |            |                |             |                                 |
|                       |                                           |                                |            |            |                |             |                                 |
| Viện ĐH I<br>Email hỗ | Mở Hà Nội<br>trợ kĩ thuật: tmas_fithou@go | ooglegroups.com Điện thoại:094 | .4569.345  |            |                |             |                                 |

Hình 1.4. Đổi mật khẩu thất bại.

# 1.3. Giao diện Index.

| A                       | ✔ Đăng ký tín chỉ                          | 葿 Lịch học cá nhân            | 🍳 Xem điểm    | ාර Khảo sát          | 🕻 Đối mật khẩu  | O Đăng xuất       |
|-------------------------|--------------------------------------------|-------------------------------|---------------|----------------------|-----------------|-------------------|
|                         |                                            |                               |               |                      |                 |                   |
|                         | Ch                                         | ào mừng bạn đến               | với hệ thống  | hỗ trợ quản          | lý đào tạo-Việr | Đại Học Mở Hà Nội |
|                         |                                            |                               | Xin chào sinh | viên : <b>Nguyễr</b> | n Thị Mỹ Hạnh.  |                   |
|                         |                                            |                               |               | 23                   |                 | 2                 |
|                         | Đăng ký tín c                              | hỉ                            | Lich          | n học cá nhân        |                 | Xem điểm cá nhân  |
| Viện ĐH I<br>Email hỗ t | Mở Hà Nội<br>trợ kĩ thuật: tmas_fithou@goo | oglegroups.com Điện thoại:094 | .4569.345     |                      |                 |                   |

Hình 1.5. Giao diện sau khi sinh viên đăng nhập vào hệ thống.

# 2. Khảo sát.

|        | A                                   | ✔ Đăng ký tín chỉ                         | 🗰 Lịch học cá nhân           | 🍳 Xem điểm    | 叱 Khảo sát           | 🗯 Đối mật khẩu  | O Đăng xuất       |
|--------|-------------------------------------|-------------------------------------------|------------------------------|---------------|----------------------|-----------------|-------------------|
|        |                                     |                                           |                              |               |                      |                 |                   |
|        |                                     | Ch                                        | iào mừng bạn đến             | với hệ thống  | hỗ trợ quản          | lý đào tạo-Viện | Đại Học Mở Hà Nội |
|        |                                     |                                           |                              | Xin chào sinh | viên : <b>Nguyễr</b> | n Thị Mỹ Hạnh.  |                   |
|        |                                     |                                           |                              |               | 23                   |                 | 2                 |
|        |                                     | Đăng ký tín c                             | hi                           | Lict          | học cá nhân          |                 | Xem điểm cá nhân  |
| V<br>E | l <mark>iện ĐH I</mark><br>Tmail hỗ | Mở Hà Nội<br>trợ kĩ thuật: tmas_fithou@go | oglegroups.com Điện thoại:09 | 4.4569.345    |                      |                 |                   |

Hình 2.1. Tiến hành khảo sát trên hệ thống.

Trên thanh menu, chọn mục "Khảo sát".

| Lin hoc dai curong (3 TC)  | Khảo cát lớn: Tic học đại cu                                                                                                    |                                                                                                    |
|----------------------------|----------------------------------------------------------------------------------------------------|----------------------------------------------------------------------------------------------------|
|                            | Khao sat lop: Tin học dại cương -                                                                                                    | DE44 Kit has 4 New has 2044 2045                                                                                                    |
| Kỹ thuật điện tử số (3 TC) | Malop: THDC1-2014.2015301012                                                                                                    | 0541 - Ky học: 1 - Nam học: 2014-2015                                                                                                    |
| Tiếng anh 1 (3 TC)         | Thông tin về bản thân                                                                                                    |                                                                                                    |
| Pháp luật đại cương (2 TC) | 1 Xến loại bọc lực của anh (chi) tron                                                                                                    | a học kỳ vừa qua (nấu đã có)                                                                                                    |
| Giải tích 1 (2 TC)         |                                                                                                    |                                                                                                    |
|                            | ି ଜଣ                                                                                                    |                                                                                                    |
|                            | O OIN                                                                                                    |                                                                                                    |
|                            | 2. Tỷ lệ thời gian tham dự lớp học của                                                                                                    | a anh (chị) đối với môn học này                                                                                                    |
|                            | ◯ <50%                                                                                                    | 80 - <90%                                                                                                    |
|                            | 0 50 - <80%                                                                                                    | 90 - 100%                                                                                                    |
| Buoc 3                     | <ol> <li>Đối với môn học này, anh (chị) thu</li> </ol>                                                                                                    | ộc điện                                                                                                    |
|                            | O Học lần 1                                                                                                    |                                                                                                    |
|                            | O Học lại                                                                                                    |                                                                                                    |
|                            |                                                                                                    |                                                                                                    |
|                            | Về chương trình môn học                                                                                                    |                                                                                                    |
|                            |                                                                                                    |                                                                                                    |
|                            | 4. GV đã thông bảo cho SV mục tiêu v                                                                                                    | à nội dung của môn học khi bắt đầu học môn học.                                                                                                    |
|                            | C Không đông ý                                                                                                    | Cơ bản đồng ý                                                                                                    |
|                            | Có phân đông ý                                                                                                    | <ul> <li>Hoàn toàn đông ý</li> </ul>                                                                                                    |
|                            | 5. GV thông bảo cho SV biết cần chuả                                                                                                    | in bị những thiết bị và dụng cụ học tập cần thiết cho môn học này Khi bất đầu                                                                                                    |
|                            | học.                                                                                                    |                                                                                                    |
|                            | Không đông ý                                                                                                    | Cơ bản đồng ý                                                                                                    |
|                            | Có phân đông ý                                                                                                    | <ul> <li>Hoàn toàn đông ý</li> </ul>                                                                                                    |
|                            | 6. GV đã thông báo cho SV về hình th<br>bắt đầu học môn học.                                                                                                    | ức, phương pháp học tập và kiểm tra đánh giá kết quả học tập của môn học ki                                                                                                    |
|                            | 🔿 Không đồng ý                                                                                                    | 🔵 Cơ bản đồng ý                                                                                                    |
|                            | 🔘 Có phần đồng ý                                                                                                    | 🔵 Hoàn toàn đồng ý                                                                                                    |
|                            | 7 OV siết thiện she SV sốn tải liện nh                                                                                                    | une une medie have sole and de tride ath from with trif set in an and it and de                                                                                                    |
| 7                          | Không đồng ý                                                                                                    | Cơ bản động ý                                                                                                    |
|                            | Có phần đồng ý                                                                                                    | Hoàn toàn đồng ý                                                                                                    |
| Burác 4                    | 0                                                                                                    |                                                                                                    |
|                            | Về nghiệp vụ sư phạm, phương pháp                                                                                                    | và kỹ năng giảng dạy của giảng viên                                                                                                    |
| $\backslash$               |                                                                                                    |                                                                                                    |
| Z                          | 8. GV thực hiện nội dung giảng dạy m                                                                                                    | ion học theo đúng trình tự chương trình môn học đã công bố ban đầu.                                                                                                    |
|                            | Không đông ý                                                                                                    | Cơ bản đồng ý                                                                                                    |
|                            | Có phân đông ý                                                                                                    | Hoàn toàn đông ý                                                                                                    |
|                            | 9. GV truyền đạt nội dung môn học, tr                                                                                                    | ang bị kiến thức cơ bản gắn liền với mục tiêu của môn học, sắp xếp nội dung                                                                                                    |
|                            | bai giang của môn nộc phủ hợp và lo                                                                                                    | gru.                                                                                                    |
|                            | Có phản động ứ                                                                                                    | Hoàn toàn đồng v                                                                                                    |
|                            | Co phan doing y                                                                                                    | U - Ivan wan wing y                                                                                                    |
|                            |                                                                                                    |                                                                                                    |
|                            | 10. GV truyền tải nội dung bài giảng r                                                                                                    | ō ràng, dễ hiểu.                                                                                                    |
|                            | 10. GV truyền tải nội dung bải giảng r<br>O Không đồng ý                                                                                                    | õ ràng, dễ hiểu.<br>🔿 Cơ bản đồng ý                                                                                                    |
|                            | 10. GV truyền tải nội dung bài giảng r<br>Không đồng ý<br>Có phần đồng ý                                                                                                    | ö ràng, để hiểu.<br>Cơ bản đồng ý<br>Hoàn toàn đồng ý                                                                                                    |
|                            | <ul> <li>10. GV truyền tải nội dung bài giảng r</li> <li>Không đồng ý</li> <li>Có phản đồng ý</li> <li>Những ý kiến khác</li> </ul>                                                                                                    | õ ràng, để hiểu.<br>Cơ bản đồng ý<br>Hoàn toàn đồng ý                                                                                                    |
|                            | 10. GV truyền tài nội dung bài giảng r         Không đồng ý         Cô phần đông ý         Những ý kiến khác         28. Aņh (chi) hãy cho biết những điển                                                                                                    | ō ràng, để hiểu.<br>Cơ bản đồng ý<br>Hoàn toàn đồng ý<br>ntich cực trọng hoat động giảng day món học này.                                                                           |
|                            | 10. GV truyền tài nội dung bài giảng r         Không đông ý         Cô phản đông ý         Những ý kiến khác         28. Anh (chi) hảy cho biết những điển         31. Theo anh (chị), để năng cao hơn ti                                                                   | ö ràng, để hiểu.<br>Cơ bản đồng ý<br>Hoàn toàn đồng ý<br>n tích cực trọng hoat đông giảng day môn học này.<br>Jữa chất lượng giảng dạy môn học nây thị Khoa, Viện cần làm những gi? |
|                            | 10. GV truyền tải nội dung bài giảng r         Không đồng ý         Cô phần đồng ý         Những ý kiến khác         28. Anh (chi) hảy cho biết những điển         31. Theo anh (chi), để náng cao hơn tr<br>Nhập ý kiến                                                    | ö ràng, để hiểu.<br>Cơ bản đồng ý<br>Hoàn toàn đồng ý<br>n tích cực trọng hoat đông giảng đay môn học này.<br>Jữa chất lượng giảng dạy môn học này thi Khoa, Viện cản làm những gi? |
|                            | 10. GV truyền tải nội dung bài giảng r         Không đông ý         Cô phản đông ý         Những ý kiến khắc         28. Anh,(chi) hãv cho biết những điển         31. Theo anh (chi), để năng cao hơn tr         Nhập ý kiến         32. Những ý Kiến khắc của anh (chi),  | õ ràng, để hiểu.<br>Cơ bản đồng ý<br>Hoàn toàn đồng ý<br>n tịch cực trọng hoat đông giảng day môn học này.<br>Jữa chất lượng giảng dạy môn học này thị Khoa, Viện cản làm những gì? |
|                            | 10. GV truyền tải nội dung bài giảng r         Không đông ý         Cô phản đông ý         Những ý kiến khắc         28. Anh,(chi), hảy cho biết những điển         31. Theo anh (chị), để năng cao hơn tr         Nhập ý kiến         32. Những ý kiến khắc của anh (chị), | õ ràng, để hiểu.<br>Cơ bản đồng ý<br>Hoàn toàn đồng ý<br>n tịch cực trọng hoat đông giảng day môn học này.<br>Vữa chất lượng giảng dạy môn học này thị Khoa, Viện cần làm những gì? |

Hình 2.2: Giao diện khảo sát dành cho sinh viên.

**Bước 1**: Đây là danh sách các môn học bạn đã học trong kỳ này. Bạn chọn một lớp học để tiến hành khảo sát.

**Bước 2**: Kiểm tra lại thông tin lớp học như tên môn học, giảng viên giảng dạy, kỳ học, năm học.

Bước 3: Chọn một số thông tin về bản thân.

**Bước 4**: Chọn các đáp án tương ứng với câu hỏi về chương trình môn học, hoạt động giảng dạy của giảng viên,....

Bước 5: Sau khi trả lời xong tất cả các câu hỏi khảo sát, mời bạn nhấn nút

✓ Hoàn thành để kết thúc khảo sát lớp học đó.

Khi bạn khảo sát thành công, hệ thống sẽ hiện một thông báo cho biết bạn đã hoàn thành nội dung khảo sát.

| 🟦 🗸 Đăng ký tin chỉ 🖷      | Lịch học cá nhân 🔍 Xem điểm           | 吃 Khảo sát 🗘 Đối mật khẩu 🕐 Đăng ז                       | xuất<br>O Thành công<br>Bạn đã hoàn thản<br>này | )<br>Ih khảo sát cho lớp môr |
|----------------------------|---------------------------------------|----------------------------------------------------------|-------------------------------------------------|------------------------------|
| Tin học đại cương (3 TC)   | Khảo sát lớp: Tin học đại cu          | rơng - Giảng viên: Lê Hữu Dũng                           |                                                 |                              |
| Kỹ thuật điện tử số (3 TC) | Mã lớp: THDC1-2014:2015               | 3010121229 - Kỳ học: 1 - Năm học: 2014-                  | 2015                                            |                              |
| Tiếng anh 1 (3 TC)         | Thông tin về bản thân                 |                                                          |                                                 | ıß                           |
| Pháp luật đại cương (2 TC) |                                       |                                                          |                                                 |                              |
| Giải tích 1 (2 TC)         | 1. Xếp loại học lực của anh (c<br>Khá | hị) trong học kỷ vừa qua (nêu đã có)<br>🔵 Trung bình khá | 🔵 Yếu                                           |                              |
|                            | 💿 Giỏi                                | Trung bình                                               |                                                 |                              |
|                            | 2. Tỷ lệ thời gian tham dự lớp        | học của anh (chị) đối với môn học này                    |                                                 |                              |
|                            | <50%                                  | 0 80 - <90%                                              |                                                 |                              |
|                            | 50 - <80%                             | 90 - 100%                                                |                                                 |                              |
|                            | 3. Đối với môn học này, anh (         | chị) thuộc diện                                          |                                                 |                              |
|                            | Học lần 1                             |                                                          |                                                 |                              |
|                            | Học lại                               |                                                          |                                                 |                              |

Hình 2.3: Giao diện khảo sát thành công

Khi nhận được thông báo "Thông tin sai". Bạn vui lòng xem lại để trả lời hết tất cả các câu hỏi.

| 🏦 🖌 Đăng ký tin chỉ 📋      | 🗂 Lịch học cả nhân 🛛 🍳 Xem điểm    | 🖒 Khảo sát 🛛 🗯 Đỗi mật khẩu                              | 🖒 Đăng xuất    | ✗ Thông tin sai<br>Vui lòng trả lời tất cả các câu hỏi |
|----------------------------|------------------------------------|----------------------------------------------------------|----------------|--------------------------------------------------------|
| Tin học đại cương (3 TC)   | Khảo sát lớp: Tin học đại c        | cương - Giảng viên: Lê Hữu Dũng                          | 9              |                                                        |
| Kỹ thuật điện tử số (3 TC) | Mã lớp: THDC1-2014:201             | 53010121229 - Kỳ học: 1 - Năm h                          | nọc: 2014-2015 |                                                        |
| Tiếng anh 1 (3 TC)         | Thông tin về bản thân              |                                                          |                | ıĊ                                                     |
| Pháp luật đại cương (2 TC) |                                    |                                                          |                |                                                        |
| Giải tích 1 (2 TC)         | 1. Xếp loại học lực của anh<br>Khá | (chị) trong học kỳ vừa qua (nêu đã có)<br>Trung bình khá | )              | 🔵 Yếu                                                  |
|                            | 💿 Giỏi                             | Trung bình                                               |                |                                                        |
|                            | 2. Tỷ lệ thời gian tham dự lợ      | ớp học của anh (chị) đối với môn học r                   | này            |                                                        |
|                            | <50%                               | 0 80 - <90%                                              |                |                                                        |
|                            | 0 50 - <80%                        | 90 - 100%                                                |                |                                                        |
|                            | 3. Đối với môn học này, anh        | n (chị) thuộc diện                                       |                |                                                        |
|                            | Học lần 1                          |                                                          |                |                                                        |
|                            | 🔵 Học lại                          |                                                          |                |                                                        |

Hình 2.4: Giao diện khảo sát thất bại

Cuối cùng:

Dấu 🖌 thể hiện lớp học đó đã được sinh viên hoàn thành khảo sát.

| Tin học đại cương (3 TC)   | * |
|----------------------------|---|
| Kỹ thuật điện tử số (3 TC) |   |
| Tiếng anh 1 (3 TC)         |   |
| Pháp luật đại cương (2 TC) |   |
| Giải tích 1 (2 TC)         |   |

Bạn tiếp tục tiến hành "**Khảo sát"** tương tự với các lớp học trong danh sách các lớp còn lại.